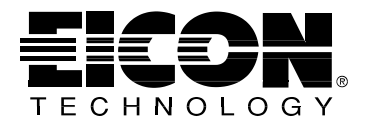

# Using the PacketBlaster WAN Adapter in NetWare Environments

This Technical Bulletin describes the procedures you should follow to install and configure the PacketBlaster WAN Adapter in a NetWare environment. It provides last minute information about the PacketBlaster driver software, and describes the error codes which the card may report.

> Technical Bulletin 201-065-01

# Installation and Configuration

The basic procedure for installing the PacketBlaster and configuring it for use in a NetWare environment is described below.

#### 1 Install the PacketBlaster WAN Adapter

Follow the instructions in the PacketBlaster WAN Adapter Installation Guide to install the card in the PC.

#### 2 Install the PacketBlaster driver

Insert the disk which came with the PacketBlaster WAN Adapter in the PC's disk drive. Start your server and run Novell's INETCFG utility. Select the "Boards" item from the main menu, and press the Insert key to add the PacketBlaster driver. At the prompt enter the following:

d:PBLAST

Where *d*: is the drive letter of the PC's floppy disk drive.

### 3 Configure the PacketBlaster

After INETCFG has installed the PacketBlaster WAN Adapter driver software, configure the PacketBlaster using INETCFG as directed by the instructions provided with your Novell software.

### Software Update

This section provides up-to-date driver information.

#### Frame Relay Test Mode

To establish a direct Frame Relay connection between two PacketBlaster WAN Adapters (installed in servers using NetWare MultiProtocol Router 3.0 *and* NetWare WAN•Extensions 3.0), the user data size configured on one PacketBlaster must be 10 bytes lower than the other.

#### X.21 Support

This version of the PacketBlaster WAN Adapter driver does not support X.21. This capability will be provided in a future release.

#### Asynchronous PPP Support

The maximum line speed supported by asynchronous PPP is 9600 bps.

#### Source Route Bridging

The following considerations apply when using source route bridging with NetWare MultiProtocol Router 3.0.

*X.25.* To use source route bridging with X.25 (with MPR 3.0 *and* NetWare WAN•Extensions 3.0), you must set the following parameter:

USER DATA SIZE = 1480

To access this parameter, start INETCFG and choose "Network Interfaces," then "PBLAST," then the port which will carry the X.25 connection, and finally the "X.25 Network Interface" menu.

*PPP.* To use source route bridging with PPP, you must set the following parameters:

| MRU | OPTIMAL | SIZE | = | 1480 |
|-----|---------|------|---|------|
| MRU | MAXIMUM | SIZE | = | 1480 |
| MRU | MINIMUM | SIZE | = | 1480 |

To access these parameters, start INETCFG and choose "Network Interfaces," then "PBLAST," then the port which will carry the PPP connection, and finally the "PPP Interface" menu.

*Frame Relay*. Source route bridging over Frame Relay is not supported in this release.

#### PCI Bus

When installing the PacketBlaster WAN Adapter in a PC which uses a PCI bus, special care must be taken to avoid I/O address conflicts.

If you are using a Compaq PCI-based PC, set the I/O address to 390h.

If you are using another PCI-based PC and have trouble finding a suitable I/O address, contact Eicon Technology customer services for assistance.

## **Error Messages**

This section describes the fatal and non-fatal error messages which the PacketBlaster driver may return.

If the PacketBlaster encounters a fatal error while loading its configuration file it will return an error message and terminate the intialization. These messages are explained in the table below:

| Error Message                            | Explanation                                                                                                    |
|------------------------------------------|----------------------------------------------------------------------------------------------------|
| Maximum number of boards exceeded        | Up to six PacketBlasters can be installed and initialized in the same server.                                                                                        |
| Config file not found, exiting           | No "NAME=" parameter was given on the load command line. Use INETCFG to configure the PacketBlaster.                                                                 |
| Incorrect major or minor version numbers | The WSM/MSM version number is invalid or the driver,<br>WSM, or MSM is corrupted. Re-install the driver and/or<br>MPR.                                               |
| TSM port registered error                | The board cannot register a port to the TSM (X25TSM, PPPTSM, or FRTSM) because the driver is incompatible with the TSM. Get the latest version of the driver or MPR. |
| Bad channel/line no param                | The "Channel=" parameter is missing from the load command line or the specified parameter is invalid. Use INETCFG to configure the PacketBlaster.                    |
| Channel already in use                   | The specified channel (port 1 or port 2) is in use. Use INETCFG to configure the PacketBlaster.                                                                      |
| SNMP registration failed                 | The driver can't register with the SNMP agent because the driver is incompatible. Get the latest version of the driver or SNMP.                                      |
| No port addr param                       | The I/O base address is missing from the load command line.<br>Use INETCFG to configure the Packet Blaster.                                                          |
| Unable to register with WSM              | The board cannot register with WSM because the driver is incompatible. Get the latest version of the driver or WSM.                                                  |
| Unable to initialize board               | The board is unable to initialize properly due to an invalid I/O base address setting or hardware problem. Check I/O switch settings.                                |
| Unable to initialize port                | The board is unable to initialize the port due to a hardware problem.*                                                                                               |

| Error Message                                                    | Explanation                                                                                                    |
|------------------------------------------------------------------|----------------------------------------------------------------------------------------------------|
| Unable to get TSM entries                                        | The port is not registered properly with the TSM because the driver is incompatible or corrupted. Re-install or update the driver or the TSM.       |
| Unable to get resource tag                                       | The driver cannot get and assign the resource tag because it<br>is incompatible with MPR. Get the latest version of the<br>driver or MPR.           |
| Unable to get memory                                             | More RAM must be added to the server. MPR may require more than 16 Mbytes.                                                                          |
| Parse driver parameter                                           | The driver parameter is missing in the MSM database<br>because the driver is incompatible with MPR. Get the latest<br>version of the driver or MPR. |
| Unable to register for event                                     | The driver can't register an event because it is incompatible<br>with MPR. Get the latest version of the driver or MPR.                             |
| A null pointer was passed as an initialization parameter         | An initialization parameter is NULL. No corrective action is possible.*                                                                             |
| The initialization parameter is out of range                     | Verify configuration settings.                                                                                                    |
| The board is already initialized                                 | The PacketBlaster needs to be initialized only once.                                                                                                |
| Board RAM failed the memory test                                 | The board's memory test failed.*                                                                                                    |
| The board cannot be found at I/O port                            | I/O address switch setting on the card doesn't match the configuration file. Verify both.                                                           |
| The board I/O addresses<br>conflict with system I/O<br>addresses | Another device on this server is using the PacketBlaster's I/O base address. Set the PacketBlaster to a different address.                          |
| Unable to reset board                                            | The driver is unable to reset the PacketBlaster.                                                                                                    |
| Unable to run SCA                                                | The driver is unable to start the SCA chip.*                                                                                                    |
| Unable to initialize FPGA                                        | The driver is unable to initialize the FPGA.*                                                                                                    |
| Unable to reset FPGA                                             | The driver is unable to reset the FPGA.*                                                                                                    |
| Unable to change FPGA DONE/PROG input line                       | The driver is unable to change the PROG line of the FPGA.*                                                                                          |
| Unable to program FPGA                                           | The driver is unable to program the FPGA.*                                                                                                    |

| Error Message                       | Explanation                                                                                                    |  |
|-------------------------------------|----------------------------------------------------------------------------------------------------|--|
| Unable to set SCA in bit sync. mode | The driver can't set the SCA to synchronous mode.*                                                                                                    |  |
| Unable to set bit rate              | The driver is unable to set the bit rate.*                                                                                                    |  |
| Unable to set HDLC mode             | The driver is unable to start the synchronous mode.*                                                                                                    |  |
| Board is installed in an 8-bit slot | Install the PacketBlaster in a 16-bit slot.                                                                                                    |  |
|                                     | * To obtain technical assistance in the USA call (214) 490-3270 or fax (214) 239<br>8069. In Canada, Central and South America, Asia (excluding the Middle East),<br>Australia, and the Pacific Rim, call (514) 631-5246 or fax (514) 631-3092 (please<br>mark your fax "Attn: Customer Services.") In Europe, Russia, Iceland, the |  |

Middle East, and Africa, please contact your local Eicon Technology supplier.

# The following non-fatal warnings may also be issued without terminating the PacketBlaster's initialization:

| Error Message                                                              | Explanation                                                                                                    |
|----------------------------------------------------------------------------|----------------------------------------------------------------------------------------------------|
| Config record error, using defaults                                        | The driver could not read the configuration file and is initializing the card with default values.                       |
| Config file not found, using defaults                                      | The driver could not find the configuration file and is<br>initializing the card with default values.                    |
| Maximum packet size smaller<br>than configured MRU size.<br>Using defaults | The configured MRU size is larger than the maximum packet size. The driver is initializing the card with default values. |

Eicon Technology Corporation 2196 - 32nd Avenue (Lachine) Montreal, Quebec Canada H8T 3H7

Fax (514) 631-3092 Tel (514) 631-2592

201-065-01

Printed in Canada